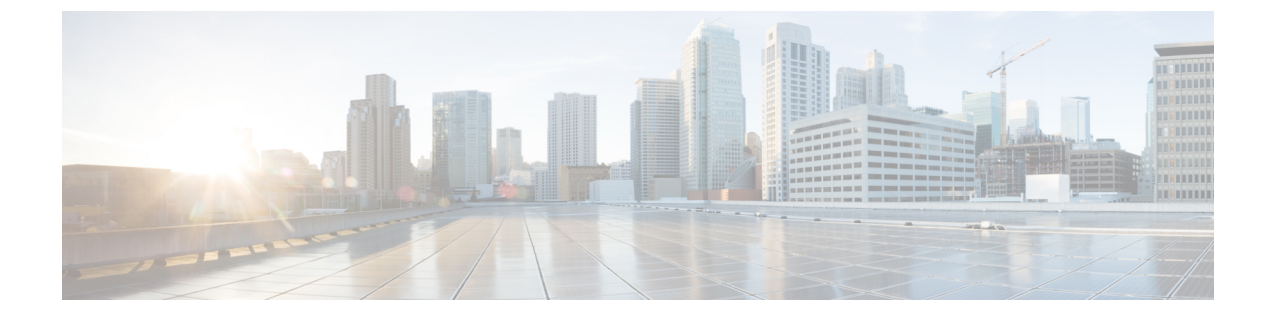

## Cisco Cloud APIC サイトのインフラの設定

- ・クラウドサイト接続性情報の更新(1ページ)
- ・インフラの設定: クラウド サイトの設定 (2ページ)

## クラウドサイト接続性情報の更新

CSRやリージョンの追加や削除などのインフラストラクチャの変更には、Multi-Siteファブリック接続サイトの更新が必要です。このセクションでは、各サイトの APIC から直接最新の接続 性情報を取得する方法を説明します。

- ステップ1 Cisco Nexus Dashboard Orchestrator の GUI にログインします。
- ステップ2 [メインメニュー (Main menu)] で、[インフラストラクチャ (Infrastructure)] > [インフラの設定 (Infra Configuration)]を選択します。
- ステップ3 右上にある[インフラの構成 (Infra Configuration)] ビューで、[Configure Infra)] ボタンをクリックします。
- ステップ4 左側のペインの [サイト (Sites)]の下で、特定のサイトを選択します。
- ステップ5 メインウィンドウで[更新 (Refresh)] ボタンをクリックして、新規または変更されたCSRおよびリージョン を検出します。
- ステップ6 最後に、[はい (Yes)] をクリックして確認し、接続情報をロードします。 これにより、新規または削除された CSR およびリージョンが検出されます。
- ステップ7 [導入 (Deploy)] をクリックして、クラウドサイトの変更を、接続している他のサイトに伝達します。

クラウドサイトの接続を更新し、CSR またはリージョンが追加または削除された後、インフラ設定を展開 して、そのクラウドサイトへのアンダーレイ接続がある他のサイトが更新された設定を取得する必要があ ります。

## インフラの設定: クラウドサイトの設定

ここでは、クラウド APIC サイトにサイト固有のインフラ設定を構成する方法について説明します。

- ステップ1 Cisco Nexus Dashboard Orchestrator の GUI にログインします。
- ステップ2 [メインメニュー (Main menu)] で、[インフラストラクチャ (Infrastructure)] > [インフラの設定 (Infra Configuration)]を選択します。
- ステップ3 メインペインの右上にある [インフラの設定 (Configure Infra)] をクリックします。
- ステップ4 左側のペインの [サイト (Sites)] の下で、特定のクラウド サイトを選択します。
- ステップ5 [オーバーレイ設定 (Overlay Configuration)] を指定します。
  - a) 右側の <サイト (*Site*)> [設定 (Settings)] ペインで、[オーバレイ設定 (Overlay Configuration)] タブを選 択します。
  - b) 右側の <サイト (*Site*)> [設定 (Settings)] ペインで、[マルチサイト (Multi-Site)] ノブを有効にします。 これは、オーバーレイ接続がこのサイトと他のサイト間で確立されるかどうかを定義します。
  - c) (オプション) [BGP パスワード (BGP Password)] を指定します。
- ステップ6 [アンダーレイ設定 (Underlay Configuration)] を指定します。
  - a) 右側の <サイト (Site)> [設定 (Settings)] ペインで、[アンダーレイ設定 (Underlay Configuration)] タブを 選択します。
  - b) [接続の追加 (Add Connectivity)] をクリックします。
  - c) [サイト (Site)] ドロップダウンから、接続を確立するサイトを選択します。
  - d) [[接続タイプ (Connection Type)] ドロップダウンから、サイト間の接続のタイプを選択します。

次のオプションを使用できます。

• [パブリックインターネット (Public Internet)]:2つのサイト間の接続は、インターネットを介して確 立されます。

このタイプは、任意の2つのクラウドサイト間、またはクラウドサイトとオンプレミスサイト間 でサポートされます。

[プライベート接続 (Private Connection)]:2つのサイト間のプライベート接続を使用して接続が確立されます。

このタイプは、クラウド サイトとオンプレミス サイトの間でサポートされます。

• [クラウド バックボーン (Cloud Backbone)]: クラウドバックボーンを使用して接続が確立されます。

このタイプは、Azure-to-AzureやAWS-to-AWSなど、同じタイプの2つのクラウドサイト間でサポートされます。

複数のタイプのサイト(オンプレミス、AWS、Azure)がある場合、サイトの異なるペアは異なる接続 タイプを使用できます。 e) (オプション) [**IPsec**] を有効にします。

次のオプションを使用できます。

- ・パブリック インターネット接続の場合、IPsec は常に有効です。
- クラウド バックボーン接続の場合、IPsec は常に無効です。
- プライベート接続の場合、IPsec は有効または無効にすることができます。
- f) IPsec を有効にする場合は、IKE バージョンを選択します。

IP Security (IPSec) プロトコル確立のためのインターネットキーエクスチェンジ (IKE) 設定に応じ、 使用するプロトコルのバージョンとして IKEv1 (バージョン 1) または IKEv2 (バージョン 1) を選択でき ます。

g) [保存 (Save)] をクリックして、設定を保存します。

site1 から site2 への接続情報を保存すると、site2 から site1 へのリバース接続が自動的に作成され ます。これは、他のサイトを選択し、[アンダーレイ設定 (Underlay Configuration)] タブを選択するこ とで確認できます。

h) 他のサイトのサイト間接続を追加するには、この手順を繰り返します。

site1からsite2へのアンダーレイ接続を確立すると、リバース接続が自動的に行われます。

ただし、site1からsite3へのサイト間接続も確立する場合は、そのサイトに対してもこの手順を繰り 返す必要があります。

## 次のタスク

必要なサイト間接続情報をすべて設定しましたが、まだサイトにプッシュされていません。インフラ設定の展開の説明に従って、設定を展開する必要があります。

I